## Q こ意見・ご感想 Web の見方 ENGLISH 土地総合情報システム Land General Information System ----2 不動産取引価格情報を表示する地域をクリックしてください。 Q 不動産取引価格情報検索 □地図の場所【東京都世田谷区喜多見 2157 Iduto 1 謙顕を選ぶ 0 **狛江-2 288,000**三島保育 成城大 狛江署 **拍江-1 319,000** TESCO 大宇 668 板倉書店 JA 成城学 医特斯斯 土地と建物 土地 町市 -9,301,000 <ろがねや 8分成城二局 砧1 聖セシリア 小田急 喜多見幼稚園小田原料 世田谷-43 670,000 щ 世田谷-117 441,000 取引時期 柏江-6 316 000 柏江-1 316 000 第 3 9 ( 世田谷-39 628,000 東宝スタジオ > 国本女子高 平成22年第3四半期(過去2年間を含む) 💙 <u>不動産取引価格情報</u> × <u>東京都世田谷区喜多見の宅地</u> H20/7-9月〜H22/7-9月 明正小 NHKH 1-世田谷通り шне зизлов 17-в зизлов TSUTAYA 国立成育医療研究センター 目黒星美学園高 2 地域を選ぶ 0 日産ブリンス 土地取引件数: 440件 ゲオ 喜文堂 元和泉1 狛; 取引価格情報: 104件 東 2 市院 雷隽 ■ 路線・駅名から ■ ■ オ 喜多見7 砧小 第101-4 315.000 岩戸前1 約11-13 300.000 約11-5 288,000 神社 都道府県 東京都(31,619件) 多摩堤 通り 喜多見6 世田谷-99 336,000 (L) 狛江 市区町村 世田谷区(2,122件) 砧公園 大蔵5 地区 喜多見(104件) 名·新州封御川 指方3 狛江第二中 京王ストア 世田谷喜多見三周 東名高速道路 上記の地図を表示する 来京日産 世田谷-8/ 300,000 世田谷-41 298,000 ろ書房 **東京都江-5 296,000** 東京都 永安寺 · 拍江-3-258,000 この条件で検索 ·世田谷-41,267,000 喜多見1 観音寺 和南白動車線開所 駒井町3 世田谷-21 293 砧净水垌 地図の凡例 通安全教育センター 地価公示・地価調査の地点 東京都 字奈根1 (標準地・基準地番号とni単価)

①地図をクリックすると、その周辺の取引件数と取引価格情報の件数が表示 ②詳細表示をクリックすると、一覧が表示

217,000 2宿河原 多序商

国土交過省土地・水資源局土地市場課 〒100-8918 東京都千作

一多原川市

©2011 ZENRIN Data

土地取引価格の概況 | ダウンロード |

夕@2011 ZENRIN

地图学

テキスト服

年を選ぶ (#10月月) 5座-20 223,000

(の場所(名称)

| 条件: [種類                 | ETT NI THECH H                          | 3四半期の                 | 東京都世田            | 日谷区喜                 | 多見の土地]                      | 取引件数                | 440ft                                   |              |                            |                           |        |               |               | R                                              | HBOMB                                                                |               |              |                  |             |
|-------------------------|-----------------------------------------|-----------------------|------------------|----------------------|-----------------------------|---------------------|-----------------------------------------|--------------|----------------------------|---------------------------|--------|---------------|---------------|------------------------------------------------|----------------------------------------------------------------------|---------------|--------------|------------------|-------------|
| い果: 104                 | ① 宅地 [地域]東京都 1<br>件中 1件目~20件目を          | 世田谷区 喜<br>表示中(1/      | 多見 [取引<br>6ページ目) | 時期]平息                | 20年第3回                      | 半期~平                | 成22年1                                   | 第3四半         | 期                          |                           |        |               |               |                                                |                                                                      |               |              |                  | 0           |
| 動産取引                    | 価格情報 宅地                                 |                       |                  |                      |                             |                     |                                         |              |                            |                           |        |               |               |                                                |                                                                      |               |              |                  |             |
|                         |                                         |                       |                  |                      |                             |                     |                                         |              | _                          |                           |        |               |               |                                                |                                                                      | .±10          | 831640       | 18 992           | 3-6         |
| #.−                     | <i>₩€</i> ₩ \$                          | 1818 -                | 8# \$            | 拒結 韋                 | 取引<br>範額                    | . <sup>17</sup> . € | 10<br>10 18 0                           | e<br>m² ≑    | Ritt 🔻                     | <b>総成 </b> 全              | ₩,15 ± | 110<br>1月1日 - | 用油 🔻          | NUM \$ 8                                       | 端和 ma<br>罰 ▼ 方位 ▼                                                    | 876<br>1181 - | ~ <b>0</b> - | 日本 取用            | 31 <b>-</b> |
| 上地と運物                   | 世田谷区 真多見                                | 住宅地                   | 和很多摩川            | 25分                  | 4,30075H                    |                     | 105m <sup>2</sup>                       |              | ほぼ正方形                      | 90m <sup>2</sup>          | 平成20年  | 木道            | 住宅            | 5.0m 私                                         | 道 東                                                                  | 1倍住寺          | 50%          | 100% H21/        | 04-06月      |
| 土地と建物                   | 世田谷区 喜多見                                | 住宅地                   | 和景多摩川            | 24分                  | 4.300万円                     |                     | 105m <sup>2</sup>                       |              | 绿绿蓝形                       | 90m <sup>2</sup>          | 平成20年  | 木造            | 住宅            | 5.0m 私                                         | 道 北東                                                                 | 1低佳専          | 50%          | 100% H21/        | 01-03H      |
| 土地と建物                   | 世田谷区 喜多見                                | 住宅地                   | 和泉多摩川            | 24分                  | 4.200万円                     |                     | 105m <sup>2</sup>                       |              | ほぼ整形                       | 75m <sup>2</sup>          | 平成20年  | 木造            | 住宅            | 5.0m ₩                                         | 道 北東                                                                 | 1 低住専         | 50%          | 100% H21/        | 01-03       |
| 土地と建物                   | 世田 4日 百 5 5                             | 住宅地                   | 1089211          | 2457                 | 4.300万円                     |                     | 100m2                                   |              | 证证表方形                      | 85m2                      | 平成20年  | 木造            | 住宅            | 5.0m &                                         | 道 北寨                                                                 | 1任住寄          | 50%          | 100% H21/        | 01-03       |
| 土地と建物                   | 世田谷区 喜多見                                | 住宅地                   | 和亲多摩川            | 24分                  | 5.0007511                   |                     | 100m <sup>2</sup>                       |              | ほぼ長方形                      | 90m <sup>2</sup>          | 〒/叔20年 | 木道            | 住宅            | 5.0m 私                                         | 直 束                                                                  | 1 创住寺         | 50%          | 100% 1120/       | 07-09       |
| 土地と建物                   | 世田谷区 官今見                                | 住宅地                   | 直今見.             | 2257                 | 4.600万円                     |                     | 105m <sup>2</sup>                       |              | ほぼ長方形                      | 95m <sup>2</sup>          | 平成22年  | 木造            | 住宅            | 5.0m fs                                        | 道 前西                                                                 | 1 你住市         | 50%          | 100% H22/        | 07-09       |
| 土地                      | 世田谷区 喜多見                                | 住宅地                   | 展委見              | 25分                  | 3.8007514                   | 100万円               | 120m <sup>2</sup>                       | 31万円         | ほぼ長方形                      |                           |        |               | 1.54.1.1      | 5.0m Lt                                        | 四 向東                                                                 | 1低住専          | 50%          | 100% H22/        | 07-09F      |
| 土地                      | 世田谷区 喜多見                                | 住宅地                   | 直多見              | 119                  | 5.700万円                     | 110万円               | 180m <sup>2</sup>                       | 32万円         | 词ぼ台形                       |                           |        |               |               |                                                |                                                                      |               |              |                  |             |
| 土地と建物                   | 世田谷区 喜多見                                | 住宅地                   | 真多見              | 30~60                | 3.600万円                     |                     | 75m2                                    |              | ほぼ台形                       | 60                        |        |               |               |                                                |                                                                      |               |              |                  |             |
| 土地と理物                   | WHEE DER                                | 住宅地                   | 百多見              | 16分                  | 4,800万円                     |                     | 105m <sup>2</sup>                       |              | 绿ぽ長方形                      | 85                        |        |               |               |                                                |                                                                      |               |              |                  | Web (D      |
| ±16                     | 世田谷区 喜多見                                | 住宅地                   | 寨多兒              | 13分                  | 3.500万円                     | 120万円               | 95m <sup>2</sup>                        | 37方円         | ほぼ長方形                      |                           | 8      | 0             |               |                                                |                                                                      |               |              |                  |             |
| 土地                      | 世田谷区 喜多見                                | 住宅地                   | 富多見              | 1997                 | 3.800万円                     | 120万円               | 100m <sup>2</sup>                       | 37万円         | ほぼ台形                       |                           |        |               |               |                                                |                                                                      |               | Λ            |                  |             |
| 土地と建物                   | 世田谷区 喜多見                                | 住宅地                   | 展多見              | 30~60                | 4.000万円                     |                     | 100m <sup>2</sup>                       |              | 台形                         | 90                        | 7      | 0             |               |                                                |                                                                      |               | 11           |                  |             |
| +地と運物                   | 世田常区 首会見                                | 住宅地                   | #9 <b>R</b>      | 89                   | 6700万円                      |                     | 105m <sup>2</sup>                       |              | 异方形                        | 100                       | 6      | 0             |               |                                                |                                                                      |               |              | 4                |             |
| 土地                      | 世田谷区 喜多見                                | 佳宅坊                   | 富多見              | 757                  | 3.5007514                   | 487514              | 240m <sup>2</sup>                       | 157514       | 不整形                        |                           | 0      |               |               |                                                |                                                                      |               |              |                  |             |
| 土地と爛物                   | 世田谷区 夏多見                                | 住宅地                   | 用手列              | 23分                  | 3,100万円                     |                     | 85m <sup>2</sup>                        |              | 绿绿正方形                      | 50                        | 共 5    | 0             |               |                                                |                                                                      |               | V            |                  |             |
| 土地と建物                   | 世田谷区 喜多見                                | 住宅地                   | 富多見              | 18分                  | 5.100万円                     |                     | 110m <sup>2</sup>                       |              | 台形                         | 80                        | 報 4    | 0             | 1.1.          |                                                |                                                                      | ·····         |              |                  | -           |
| 土地と理物                   | 1000 100 100 100 100 100 100 100 100 10 | 商業族                   | n=u              | 1分                   | 13.000万円                    |                     | 120m <sup>2</sup>                       |              | 長方形                        | 1.500                     | 15 23  | ~             | YX            | -                                              | . /                                                                  |               |              |                  |             |
| 土地と建物                   | 世田谷区 喜多見                                | 商業地                   | 喜冬見              | 1分                   | 13.0007514                  |                     | 125m <sup>2</sup>                       |              | 長方形                        | 1.500                     | 3      | 0             |               |                                                |                                                                      |               |              |                  |             |
| 土地と蒲物                   | 世田谷区 青手見                                | 住宅地                   | 富多見              | 557                  | 5.0007514                   |                     | 120m <sup>2</sup>                       |              | 律律長方形                      | 150                       | 2      | 0             |               |                                                |                                                                      |               |              |                  |             |
| 土地と陽物<br>(事項<br>23)価格情報 | ★田谷区 賞多見<br>は、国土交通省が不動<br>売買などによる登録情    | 住宅地<br>産の取引当<br>報を国土交 | ■者を対象<br>通省で取引   | 5分<br>に実施し)<br>単位に集ま | 5.000万円<br>たアンケート<br>向し、集計し | ・調査の結               | 120m <sup>2</sup><br>1 2<br>3果などを<br>す。 | 34<br>66216, | (###式力形<br>5 6 次(<br>物件が容) | 150<br><b>D201</b><br>易に特 | 1      | 0             | 1.028.001.098 | 2 P 23 2 20 100 100 100 100 100 100 100 100 10 | 3 <sup>11</sup> ,2 <sup>11</sup> ,03 <sup>11</sup> ,05 <sup>11</sup> | 098-128-0     | 3P.06P.05    | 10-12 10-3 10-00 | P.09P       |

○リニューアル後の土地総合情報システムの操作イメージ

③取引件数の推移をクリックすると、その地域の過去からの取引件数が表示

| 1¥H  |         |                  |                 | 最寄            |        | 取引 🔺      |       |                   |          |              |                   | 建物    |      |    |      | १क्तां अर्थ 🕻 | 1  | 8市_          |       | <u> -</u>     | 取引         |
|------|---------|------------------|-----------------|---------------|--------|-----------|-------|-------------------|----------|--------------|-------------------|-------|------|----|------|---------------|----|--------------|-------|---------------|------------|
| 表示   | ÷ 🗊     | mere 🗸           | गरम्ब 🔻         | 名称 ≑          | erne 🔶 | 総新 🔻      | 坪 ≑   | 面積 ≑              | <b>‡</b> |              | 延床 ≑              | 建築 ≑  | 構造 ▼ |    | 幅員 ≑ | 種類 🔻          |    | 前面           | °₽° ¥ | <b>福</b><br>率 | PAN        |
| 8    | 1 土地と建物 | 世田谷区 喜多見         | 住宅地             | 嘉多見 👝         | 12分    | 7.600万円   |       | 120m <sup>2</sup> |          | ほぼ長方形        | 105m <sup>2</sup> | 平成20年 | 木造   | 住宅 | 6.0m | 私道            | 束  | 1低住粤         | 50%   | 100%          | H20/07-09月 |
| 8    | 2 土地と運物 | 世田谷区 喜多見         | 住宅地             | 38R (4        | )~12   | 5.700万円   |       | 95m²              |          | ほぼ長方形        | 85m²              | 平成19年 | 木造   | 住宅 | 6.0m | 区道            | 北東 | 1低住専         | 50%   | 100%          | H20/07+09月 |
| 8    | 3 土地と建物 | 世田谷区 喜多見         | 住宅地             | 喜多見           | 102    | 7.120万円   |       | 115m2             |          | 台形           | 100m2             | 平成20年 | 木道   | 住宅 | 6.0m | 区道            | 北  | 1任住専         | 50%   | 100%          | H20/07-09月 |
| 8    | 4 土地と運物 | 世田谷区 喜多見         | 住宅地             | 成城学園創         | 17     | 5.0007514 |       | 135m <sup>2</sup> |          | ほぼ整形         | 105m <sup>2</sup> | 平成22年 | 木造   | 住宅 | 4.9m | 私道            | 南東 | 1低位専         | 50%   | 80%           | H22/07-09月 |
| 8    | 5 土地と建物 | 世田谷区 喜多見         | 住宅地             | 成城学国前         |        | 5.100万円   |       | 105m <sup>2</sup> |          | ほぼ長方形        | 85m <sup>2</sup>  | 平成21年 | 木造   | 住宅 | 4.0m | 松道            | 商  | 1 低住専        | 50%   | 100%          | H22/07-09月 |
| 8    | 6 土地と建物 | 世田谷区 喜多見         | 住宅地             | <b>成板子開</b> 美 | 39     | 3.900万円   |       | 100m <sup>2</sup> |          | ほぼ台形         | 80m <sup>2</sup>  | 平成22年 | 木造   | 住宅 | 5.8m | 区画街路          | 北西 | 1中住專         | 60%   | 200%          | H22/04-06月 |
| 8    | 7 土地と建物 | 世田谷区 喜多見         | 住宅地             | 成城宇宙的         | 3597   | 5.500万円   |       | 110m <sup>2</sup> |          | ほぼ長方形        | 85m <sup>2</sup>  | 平成21年 | 木造   | 住宅 | 4.0m | 医闭            | 北西 | 1 低住専        | 50%   | 100%          | H22/04-06月 |
| 8    | 8 土地    | 世田谷区 喜多見         | 住宅地             | 成城学圈前         | 19%    | 3.300万円   | 120万円 | 90m <sup>2</sup>  | 37万円     | 台形           |                   |       |      |    | 5.7m | 区道            | 肉束 | 1低住専         | 50%   | 100%          | H22/04-06月 |
| 8    | 9 土地と建物 | 世田谷区 喜多見         | 住宅地             | 成城宇宙前         | 18分    | 5.300万円   |       | 120m <sup>2</sup> |          | ほぼ正方形        | 90m <sup>2</sup>  | 平成22年 | 木造   | 住宅 | 4.0m | 道路            | 向東 | 1低住粤         | 50%   | 100%          | H22/04-06月 |
| 9    | 0 土地    | 世田谷区 喜多見         | 住宅地             | 成城学園朝         | 22分    | 6.700万円   | 63万円  | 350m <sup>2</sup> | 19万円     | 13131台形      |                   |       |      |    | 5.1m | 15.30         | 向東 | 1低住専         | 50%   | 100%          | H22/04-06月 |
| 9    | 1 土地    | 世田谷区 喜多見         | 住宅地             | 成城学園創         | 18分    | 1.500万円   | 69万円  | 75m2              | 21万円     | ほぼ整形         |                   |       |      |    | 4.0m | 道路            | 肉  | 1低住粤         | 50%   | 100%          | H22/01-03月 |
| - 93 | 2 土地と建物 | 世田谷区 喜多見         | 住宅地             | 成城学園創         | 23分    | 4.100万円   |       | 105m <sup>2</sup> |          | 長方形          | 90m <sup>2</sup>  | 平成22年 | 木造   | 住宅 | 6.0m | 区画街路          | 北東 | 1中住専         | 60%   | 200%          | H22/01-03月 |
| 9    | 3 土地    | 世田谷区 喜多見         | 住宅地             | 成城学園前         | 19分    | 15.000万円  | 94万円  | 520m <sup>2</sup> | 29万円     | 不整形          |                   |       |      |    | 4.0m | 区道            | 8  | 1 低住専        | 50%   | 100%          | H22/01-03月 |
|      | 1.16    | NUTRICITY IN A R | distant a fait- |               | 100    | 000700    | 0.000 | 05 2              | 0.000000 | DOUGH IN THE |                   |       |      |    |      | 100.000       | -  | a locale ser | 5.044 | 10000         |            |

## ④駅名をクリックすると、同じ最寄り駅の取引価格情報を表示

| 1738 |             | - Bitzie 📥 Weitz  | 所在地 🖨   | ECTO IA    | 1010 - | 最寄新      |       | 15g               |            |               | 地                 |       |      | 建物     |        |       | 的距離路 📶           |           |       | 都市    |             | £ | <b>B</b> 31 |
|------|-------------|-------------------|---------|------------|--------|----------|-------|-------------------|------------|---------------|-------------------|-------|------|--------|--------|-------|------------------|-----------|-------|-------|-------------|---|-------------|
| 表示   | <b>1</b>    | मार्सन्ट 🕌        | गरम्ब 🔻 | 名称 💠       | 4      | 総額 🍸     | 評 🗧   | 面積 ≑              | 2<br>₩ 🛱 🗘 |               | 延床 🗧              | 建築    | 構造 🔻 | 用途 🔻   | 幅員 ≑   | 種類 🔻  |                  | 1Hmi 🎽    | °≇` Ť | 4月二十二 | BANKI -     |   |             |
| 1    | 土地と建物       | 世田谷区 宇奈根          | 住宅地     | 成城学園前      | 29分    | 4.000万円  |       | 105m <sup>2</sup> |            | 台形            | 90m <sup>2</sup>  | 平成21年 | 木造   | 住宅     | 5.0m   | 私道    | 北西               | 1 低住専     | 50%   | 100%  | H21/07-09月  |   |             |
| z    | 土地と建物       | 世田谷区 字楽根          | 住宅地     | 反城学图前      | 30~60  | 3.900万円  |       | 115m <sup>2</sup> |            | 不整形           | 85m <sup>2</sup>  | 平成21年 | 木造   | 住宅     | 6.0m   | 区道    | :11.3 <b>9</b> 2 | 1低住專      | 50%   | 100%  | HZ1/07-09月  |   |             |
| 3    | 土地と建物       | 世田谷区 李奈根          | 住宅地     | 成城美國朝      | 29分    | 3.400万円  |       | 100m <sup>2</sup> |            | ほぼ長方形         | 85m <sup>2</sup>  | 平成21年 | 木造   | 住宅     | 5.0m   | 松道    | 北西               | 1.低佳専     | 50%   | 100%  | H21/07+09月  |   |             |
| - 4  | 土地と建物       | 世田谷区 宇奈根          | 住宅地     | 成城学園前      | 30~60  | 4.200万円  |       | 110m <sup>2</sup> |            | 不整形           | 85m²              | 平成21年 | 木造   | 住宅     | 6.0m   | 医道    | 北東               | 1低住専      | 50%   | 100%  | H21/04-06月  |   |             |
| 5    | 土地と建物       | 世田谷区 大蔵           | 住宅地     | 成城学園前      | 26分    | 6.100万円  |       | 100m <sup>2</sup> |            | <b>ほぼ</b> 長方形 | 90m <sup>2</sup>  | 平成21年 | 木透   | 住宅     | 6.1m   | 区道    | 北西               | 1中住専      | 60%   | 200%  | H22/04-06月  |   |             |
| 6    | 土地と建物       | 世田谷区 大蔵           | 住宅地     | 成城学園前      | 21分    | 12.000万円 |       | 370m <sup>2</sup> |            | 不整形           | 190m <sup>2</sup> | 平成5年  | 木造   | 住宅     | 6.0m   | 区:直   | 8                | 1 低住専     | 50%   | 100%  | H22/04-06月  |   |             |
| 7    | 土地          | 世田谷区 大蔵           | 住宅地     | 成城學園前      | 25分    | 3.200方円  | 130万円 | 85m2              | 38方円       | ほぼ長方形         |                   |       |      |        | 6.0m   | 区道    | 束                | 1 低住毒     | 50%   | 100%  | H22/04-06月  |   |             |
| 8    | 土地と理物       | 世田谷区 大蔵           | 住宅地     | 成城学園前      | 25分    | 4.300万円  |       | 135m <sup>2</sup> |            | 袋地等           | 80m <sup>2</sup>  | 平成22年 | 木造   | 住宅     | 13.5m  | 都道    | 北東               | 1 低住専     | 50%   | 100%  | H22/04-06月  |   |             |
| 9    | 土地          | 世田谷区 大廠           | 住宅地     | 成城学園前      | 26分    | 5.700万円  | 75万円  | 250m <sup>2</sup> | 23万円       | ほぼ台形          |                   |       |      |        | 6.5m   | 区道    | 束                | 1 低住専     | 50%   | 100%  | H22/01-03月  |   |             |
| 10   | 土地と建物       | 世田谷区 大蔵           | 住宅地     | 反城学園前      | 26分    | 6.600万円  |       | 100m <sup>2</sup> |            | 長方形           | 95m²              | 平成21年 | 木造   | 住宅     | 16.0m  | 区道    | 約四               | 1 中住専     | 60%   | 200%  | H21/10-12月  |   |             |
| -11  | 土地          |                   | 住宅地     | 成城学園前      | 18分    | 5.200万円  | 130万円 | 125m <sup>2</sup> | 41万円       | 不整形           |                   |       |      |        | 5.5m   | 区道    | 肉                | 1低住専      | 50%   | 100%  | H21/07-09月  |   |             |
| 12   | 土地と建物       |                   | 住宅地     | 成城学園前      | 20分    | 7.400万円  |       | 135m <sup>2</sup> |            | ほぼ正方形         | 105m <sup>2</sup> | 平成21年 | 木造   | 住宅     | 4.0m   | 14.M  | 肉                | 1低住専      | 50%   | 100%  | H21/07-09月  |   |             |
| 13   | 土地と建物       | 世田谷区大厦            | 1.75    | 成城学園前      | 23分    | 14.000万円 |       | 470m <sup>2</sup> |            | ほぼ長方形         | 360m <sup>2</sup> | 昭和62年 | R C  | 共同住宅   | 2.9m   | 区道    | 西                | 1 低住専     | 50%   | 100%  | H21/07-09月  |   |             |
| -14  | 土地と建物       | 世田谷区大家            | 住宅地     | 成城学图射      | 26分    | 6.700万円  |       | 100m <sup>2</sup> |            | 長方形           | 95m²              | 平成21年 | 木造   | 住宅     | 6.0m   | 区道    | 北西               | 1中住專      | 60%   | 200%  | H21/07-09月  |   |             |
| 15   | 土地と建物       | 世田谷区大家            | 住宅地     | 成城学面前      | 23分    | 5.300万円  |       | 100m <sup>2</sup> |            | ほぼ整形          | 95m <sup>2</sup>  | 平成8年  | 木造   | 住宅     | 5.0m   | 医闭    | 約四               | 1 低住専     | 50%   | 150%  | H20/07-09月  |   |             |
| 16   | 土地と建物       | 世田谷区大家            | 住宅地     | 瓜椒芋園朝      | 25分    | 5.500万円  |       | 105m <sup>2</sup> |            | ほぼ長方形         | 105m <sup>2</sup> | 平成19年 | 木造   | 住宅     | 5.0m   | 区道    | 北西               | 1低住専      | 50%   | 100%  | H20/07-09月  |   |             |
| 17   | 土地と建物       | THE SE SEE        | 住宅地     | 成城学園前      | 28分    | 4.800万円  |       | 110m <sup>2</sup> |            | ほぼ長方形         | 95m <sup>2</sup>  | 平成21年 | 木造   | 住宅     | 5.1m   | 区道    | 北西               | 1低住專      | 50%   | 100%  | H21/04-06月  |   |             |
| 18   | 土地と運物       | 世田和区上朝時音          | 住宅地     | 瓜城学園前      | 22分    | 5.900万円  |       | 80m <sup>2</sup>  |            | 長方形           | 95m²              | 平成20年 | 木造   | 住宅     | 5.0m   | 私道    | 北                | 1 中住専     | 50%   | 150%  | H21/01+03月  |   |             |
| מנ   | 1.10.1.1010 | HID 017 L 9185 00 | 19-0286 | 1010112040 | 22.6   | E 700 TW |       | 00m2              |            | 1313 = + 32   | 3.05m2            | 20091 | 1918 | 199325 | - E 0m | 41.38 | -                | 3 1949-10 |       |       | H57 103 USH |   |             |

## ⑤所在地名をクリックすると、同じ所在地の取引価格情報を表示

|    |    | 10.1 | -                 | (5)    | 最終級    |       |           | ~       | =(0                  | স       |             |                   |              |      |        |       | O MELLER A | 3    | 80 m      |     | Ē _   | RESI        |
|----|----|------|-------------------|--------|--------|-------|-----------|---------|----------------------|---------|-------------|-------------------|--------------|------|--------|-------|------------|------|-----------|-----|-------|-------------|
| 自行 |    |      | mœ≉e <del>\</del> |        | 8.N \$ | IBM Q | ALC RO    |         | 1:0                  | Ř e     |             | 語味辛               | 별목 수         | 構造 🔻 |        | 46R Q | H10 +      | 方位 🖛 | H         | 1   | # *   | PARA .      |
|    | 土地 | と運動  | 世田翁区 上指師督         | 住宅地    | 這城学識明  | 229   | 5.900万円   |         | sonz                 | 1       | 医方形         | 95m <sup>2</sup>  | 平成20年        | 木造   | 住宅     | 5.0m  | 私道         | R    | 1中住葬      | 50% | 150%  | H21/01-03月  |
| 2  | 土地 | と補助  | 世田和区 上田幹谷         | 12.54  | 成规学服务  | 2259  | 5.700万円   |         | 90002                | 1       | 制新教力用       | 105m2             | 平成20年        | 木油   | a.e    | 5.0m  | 8.0        | 8    | 1中位専      |     |       | H21/01-03月  |
| 3  | 土地 | と確約  | 世田谷区 上初時谷         | 自宅地    | 试验学跟名  | 20:3  | 4.5007714 |         | 110002               | 6       | 調査方形        | 70m <sup>2</sup>  | 平式21年        | 水油   | 住宅     | 4.0m  | 104        | 22   | 1创建存      | 40% | 80%   | H21/01-03M  |
| 4  | 土地 | と補助  | 世田省区 上田時省         | 1993年  | 派取学纲所  | 189   | 6.8007514 |         | 90m²                 | 1       | 限方形         | 85m <sup>2</sup>  | 平成20年        | 末遺   | CTE .  | 8.0m  | 16.42      | 32   | 1中住専      | 50% | 150%  | HZ1/01-03月  |
| 5  | 土地 | と理物  | 世田暮区 上祖師暮         | 住宅地    | 以城学图前  | 20分   | 6.000万円   |         | 80m2                 | 1       | 11年長方形      | 110m <sup>2</sup> | 平成20年        | 木造   | 住宅     | 4.0m  | 私道         | 北    | 1中住専      | 50% | 150%  | H21/01-03月  |
| 6  | 土地 | と理物  | 世田谷区 上祖師谷         | 住宅地    | 组成学课机  | 199   | 6.0007514 |         | 80m <sup>2</sup>     | 1       | まぼ長力形       | 110m <sup>2</sup> | 平成20年        | 木透   | 住宅     | 3.5m  | 15.21      | 2    | 1中住将      | 50% | 150%  | H21/01-03月  |
| 7  | 土地 | と連初  | 世田襄民 上祖后襄         | 住宅地    | \$6/11 | 11分   | 770万円     |         | 35m2                 | 6       | 313 6 Ri    | 40m <sup>2</sup>  | <b>股阳43年</b> | 木造   | 住宅. 医制 | 4.3m  | 14 al      | 肉    | 1中住房      | 60% | 200%  | H22/04-06月  |
| 8  | 土地 | 1    | 世田暮区 上祖師者         | 住宅地    | \$4/11 | 17#   | 4,200万円   | 797511  | 175m <sup>2</sup> 24 | 4万円 3   | <b>形繁</b> 形 |                   |              |      |        | 2.6m  | 15.42      | 2.0  | 1倍住寿      | 50% | 100%  | H22/04-06.H |
| 9  | 土地 | £    | 世田委任 上祖師會         | 住宅地    | 80.91  | 1397  | 5.4007514 | 997514  | 180m <sup>2</sup> 30 | 2519 8  | 119%元1      |                   |              |      |        | 4.2m  | 1.41       | 東    | 1低保辱      | 50% | 100%  | H22/04-06月  |
| 10 | 土地 | 1    | 世田名区上初新名          | 住宅地    | \$5.71 | 20分   | 4.600万円   | 150万円   | 100m2 45             | 57519 1 | 医力形         |                   |              |      |        | 4.0m  | 25.00      | 肉西   | 1低住專      | 50% | 100%  | H22/01-03月  |
| 11 | 土地 | 5    | 世田谷区 上祖師谷         | 住宅地    | \$11/1 | 15:9  | 2.800万円   | 9275HI  | 110m <sup>2</sup> 25 | 5万円 日   | 到底新学校       |                   |              |      |        | -4.0m | 医道         | 市西   | 1低体明      | 50% | 100%  | H22/01-03月  |
| 12 | 土地 | と細約  | 世田田区 上前前日         | 住宅地    | \$4/11 | 14分   | 5.500万円   |         | 110m <sup>2</sup>    | 1       | a111 代力用    | 85m²              | 平成21年        | 木造   | 97D    | 4.0m  | 15.10      | 203  | 1倍注考      | 50% | 10015 | HZ1/07-09月  |
| 13 | 土地 | と潮初  | 世田客区 上祖師客         | 住宅地    | \$470  | 13分   | 3.100万円   |         | 85m²                 | 5       | 11年長方形      | 90m2              | 平成13年        | 不造   | 住宅     | 4.0m  | 和藏         | R.   | 1中住専      | 60% | 200%  | H21/07-09月  |
| 14 | 土地 | と確物  | 世田谷区 上初時谷         | 住宅地    | 11111  | 11分   | 3.000万円   |         | 75m2                 | 6       | 到了台形        | 110m <sup>2</sup> | 平成8年         | 木遗   | 店舗     | 4.0m  | 医酒         | 肉    | 1中住専      | 60% | 200%  | H21/04-06月  |
| 15 | 土地 | 1    | 世田安区 上前時客         | 住宅地    | 45/11  | 15分   | 4.600万円   | 150万円   | 100m <sup>2</sup> 46 | 5万円 日   | 111 長方形     |                   |              |      |        | 4.5m  | 医面         | 173  | 1価住存      | 50% | 100%  | H21/01-03月  |
| 10 | 土地 | 1    | 世田将区 上加桥谷         | 12.55% | \$611  | 12#   | 4.90075HJ | 1207514 | 130m2 37             | 7.751-1 | 制度表方形       |                   |              |      |        | 4.8m  | 15.20      | 6    | 1.供信專     | 50% | 100%  | H20/10-12H  |
| 17 | 土地 | と認知  | 世田谷区 上祖師谷         | 生宅地    | 御師ケ谷大蔵 | 21分   | 5.70075H  |         | 100m <sup>2</sup>    | 6       | おば焼売        | 80m <sup>2</sup>  | 平式21年        | 水油   | 住宅     | 4.0m  | 1.2        | 肉東   | 1 创建専     | 40% | 80%   | H21/01-03M  |
| 18 | 土地 | 12   | WHEN LINES        | 1993   | 千規則由   | 139   | 2,9007514 | 1002515 | 95m² 31              | 12111 1 | 现方用         |                   |              |      |        | 4.5m  | 16.00      | 70   | 1:0:02.09 | 50% | 100%  | H22/07-09月  |

## ⑥取引総額の△をクリックすると、取引総額が安い順に並び替え

|                 |               |                |      |            |        |           |         |                   |                |        |                  |                |               |           |         |                                                                                                    |      |         | _    | _      |             |
|-----------------|---------------|----------------|------|------------|--------|-----------|---------|-------------------|----------------|--------|------------------|----------------|---------------|-----------|---------|----------------------------------------------------------------------------------------------------|------|---------|------|--------|-------------|
| 1718 <b>1</b> 8 |               | -              |      | 8101       | R.     | Ref. a    |         |                   |                |        |                  |                |               |           |         | O COLECTION OF A COLEMPIC OF A COLEMPICA OF A COLEMPICA OF A COLEMPIC OF A COLEMPICA OF A COLEMPICA | 1    | 88      |      | 8_     | W81         |
| 8-7 H           |               | mere ÷         | 10.0 | 88 \$      | IEN \$ |           | 29. ¢   | 18日 章             | .m² \$         |        | 11. C            | 1810 ¢         | 1812 <b>•</b> | - Hill -  | 1ER \$  | 1815 ¥                                                                                                    | 方位 🔹 | , Ital  |      |        | PORI        |
| 03              | 加坡            | 出田县区 上相顧者      | 住宅地  | \$4211     | 112    | 7707515   |         | 35m²              |                | ផេវេតក | 40m <sup>2</sup> | 昭和43年          | 木道            | 住宅,店制     | 4.3m    | 15.4 <b>0</b>                                                                                                    | 肉    | 1中住将    | 601  | 20016  | H22/04-061  |
| 2 土地            | עינ           | STREEL MINTE   | 住宅地  | 千成用山       | 10%    | 2.400万円   | 170万円   | 50m <sup>2</sup>  | 5075H          | 不整形    |                  | 8              | - ŝ           | 不動產取引     | 百格情報    | 土地名                                                                                                    | :89  |         | )5   | 100%   | H22/01-03H  |
| 3 4             | 7             | 使用容法 上初時發      | 住宅地  | 10211      | 15%    | 2.800万円   | 82万円    | 110m <sup>2</sup> | 257514         | ほぼ長力形  |                  |                |               |           |         |                                                                                                    |      | we offe |      | 100%   | H22/01-03H  |
| 4               |               | 世田石区 上制新石      | 住宅地  | 千度用山       | 135    | 2.900万円   | 100万円   | 95m <sup>2</sup>  | 31万円           | 長方形    |                  | NEW            |               | 東京都田田は    | 6民上11時1 | i .                                                                                                    |      |         | 19   | 100%   | H22/07-09/  |
| $\nabla$        | と補助           | 世田谷区 上祖師祭      | 住宅地  | 66211      | 115    | 3.0007514 | i       | 75m2              |                | 目ぼ白形   | 110m             |                |               | 11-12-16  |         |                                                                                                    |      |         | 19   | 200%   | H21/04-063  |
| 15              | 2.1885        | 11日日日 上前時日     | 住宅坊  | 822/11     | 1.35   | 3.10075H  |         | 85m <sup>2</sup>  |                | はば長力形  | 190mi            |                |               | 4610      |         |                                                                                                    |      |         | 12   | 200%   | H21/07-09M  |
| 7 18            |               | 世田安区 上初時日      | 住宅地  |            |        | 3.500万円   | 67万円    | 175m <sup>2</sup> | 20万円           |        |                  | ****           |               | 1244      |         |                                                                                                    |      |         |      |        | H21/10-123  |
| 8 土地            | と運物           | 世田谷区 上祖師谷      | 任宅地  | 千成周山       | 13%    | 3.6007514 | 1       | 70m2              |                | ほぼ長方形  | 70m              | and the second |               | 2.100/104 |         |                                                                                                    |      |         | 19   | 100%   | H21/07-09H  |
| 9 土地            | と確物           | 世田谷区 上初師谷      | 住宅地  | 千成岛山       | 195    | 3.6007514 |         | 40m <sup>2</sup>  |                | 長方形    | 70m              |                |               | at we at  |         |                                                                                                    |      |         | 19   | 200%   | H20/10-12/4 |
| 10 土地           |               | MERC FREE      | 住宅地  | 千城県山       | 16.9   | 3.900万円   | 110,514 | 120m2             | 327514         | 组成表力和  |                  |                |               | 8.6m      |         |                                                                                                    |      |         | 19   | 100%   | H22/01-03   |
| 11 土地           |               | 世田谷区 上祖師谷      | 住宅地  | 千成用山       | 215    | 4.000万円   | 100万円   | 130m <sup>2</sup> | 317514         | 台形     |                  |                |               | 1917/0 70 |         |                                                                                                    |      |         | - 19 | 60%    | H22/01-03H  |
| 12 土地           |               | 世田谷区 上朝時春      | 住宅地  | -102/11    | 175    | 4.2007514 | 79万円    | 175m <sup>2</sup> | 247514         | 不動用    |                  |                |               | 44.2      |         |                                                                                                    |      |         | 19   | 100%   | H22/04-06/  |
| 13 土地           |               | 世田谷区 上祖師谷      | 住宅地  | 千度鳥山       | 16%    | 4,200万円   | 110万円   | 120m <sup>2</sup> | 34万円           | 長方形    |                  |                |               | 2001-     |         |                                                                                                    |      |         | - 19 | 5 100% | H22/01-03   |
| 14 土地           |               | 世田谷区 上祖師谷      | 住宅地  | 千原用山       | 16%    | 4.300万円   | 1207514 | 120m <sup>2</sup> | 357514         | 绿绿長方形  |                  | 18117          |               | *11.13#   |         |                                                                                                    |      |         | 19   | 5 100% | H21/10-12/4 |
| 15 土地           | と確物           | 世田谷区 上初約金      | 住宅地  | 这世学图和      | 205    | 4.500万円   |         | 100m2             |                | (王)王力形 | 70m              |                |               | 7/4       |         |                                                                                                    |      |         | - 19 | 80%    | H21/01-03月  |
| 16 土地           | と 補助          | 四田谷区 上田崎谷      | 住宅地  | 千机电山       | 195    | 4.5007515 | 1       | 120m <sup>2</sup> |                | 不禁形    | 85m              |                |               | 14.6      |         |                                                                                                    |      |         | 17   | 80%    | H21/01-03/  |
| 17 土地           |               | 世田谷区 上祖師谷      | 住宅地  | \$1211     | 15%    | 4.6007514 | 150万円   | 100m <sup>2</sup> | 467514         | 绿绿長方形  |                  |                |               | 4.0m      |         |                                                                                                    |      |         | - 19 | 5 100% | H21/01-03H  |
| 10 14           |               | HALL THE PARTY | 1104 | IT IS BOLL | 104    | - enorth  | 140751  | 110m7             | 417510         | 4.12   |                  | W. (8) -637    |               | 1/.41.    |         |                                                                                                    |      |         |      | 100%   | U20/07 00H  |
|                 |               | 光剑主ニ           | うま   | 旦去。        | лі.    | いわせ       | -ZL     | . =3              | <b>έ ≰</b> ጠ - | いまい    | =                |                |               | 35        |         |                                                                                                    |      |         | -    |        |             |
|                 | $\mathcal{D}$ | 計和衣小           | の笛   | ማዊ         | 2.2    | ツンタ       | ବଦ      | - 1               | F市ロノ           | い衣     | 1                | 610219         |               | 第1種中高8    | 2年於専用1  | 111                                                                                                    |      |         | _    |        |             |
|                 |               |                |      |            |        |           |         |                   |                |        |                  | 10-10-12       |               | 60%       |         |                                                                                                    |      |         | _    |        |             |
|                 |               |                |      |            |        |           |         |                   |                |        |                  | 石橋主            |               | 200%      |         |                                                                                                    |      |         |      |        |             |
|                 |               |                |      |            |        |           |         |                   |                |        |                  | 1031851        |               | 平位21年第    | 3四半期    |                                                                                                    |      |         |      |        |             |
|                 |               |                |      |            |        |           |         |                   |                |        | _                | 89             |               | 私収を含むす    | 231     |                                                                                                    |      |         |      |        |             |
|                 |               |                |      |            |        |           |         |                   |                |        | - 1              | 10/2/01        |               | 表示        |         |                                                                                                    |      |         |      |        |             |
|                 |               |                |      |            |        |           |         |                   |                |        |                  | 10127-071      | ana a         | 表示        |         |                                                                                                    |      |         |      |        |             |
|                 |               |                |      |            |        |           |         |                   |                |        |                  |                |               |           | XNUA    |                                                                                                    |      |         |      |        |             |